# **Auto Cancel**

Table of Contents

- 1 About Auto Cancel
  2 Tie-Ins\*
  3 Installing Auto Cancel
  4 Configuration
  5 Automation Tasks

### **About Auto Cancel**

Auto Cancel automatically schedules suspended services for cancellation. How long to wait to schedule cancellation, and when the scheduled cancellation will happen are configurable.

#### Tie-Ins\*

| Widgets | Nav Links | Client Cards | Automation Tasks | Email Templates | ACL Permissions | Search | Ev |
|---------|-----------|--------------|------------------|-----------------|-----------------|--------|----|
| NONE    | NONE      | NONE         | YES              | NONE            | NONE            | NONE   |    |

\* Plugins are powerful and are not limited to the tie-ins listed above, these are just some of the most common

#### **Installing Auto Cancel**

To install the Auto Cancel plugin, visit [Settings] > [Company] > [Plugins] > Available, and click the "Install" button for Auto Cancel.

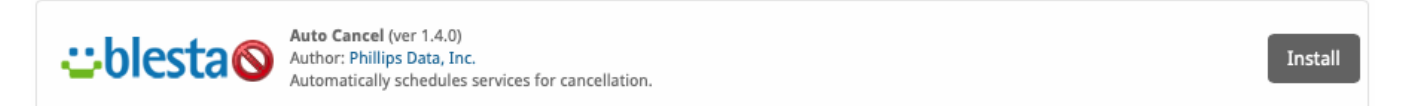

A message will be displayed, indicating that the plugin was successfully installed.

The plugin was successfully installed. It may have registered ACL permissions for various resources. You may need to grant your staff group access to these permissions in order to access these resources.

32

| Plugins                                                                                  |                            |        |          |         |           |
|------------------------------------------------------------------------------------------|----------------------------|--------|----------|---------|-----------|
| Installed Available                                                                      |                            |        |          |         |           |
| Liberta Auto Cancel (ver 1.4.0)<br>Author: Phillips Data, Ind<br>Automatically schedules | services for cancellation. | Manage | Settings | Disable | Uninstall |

## Configuration

Days After Suspended

By default, automatic cancellation of services will not happen until the Auto Cancel Plugin has been configured. Click the "Manage" button for the plugin under [Settings] > [Company] > [Plugins] > Auto Cancel

| Auto Cancel                                                                   |                    |                                                                                              |  |  |
|-------------------------------------------------------------------------------|--------------------|----------------------------------------------------------------------------------------------|--|--|
| Settings                                                                      |                    |                                                                                              |  |  |
| Schedule Cancellation Day<br>Never ©<br>Cancel Services Days After<br>Never © | rs After Suspended | Save                                                                                         |  |  |
| Field Name                                                                    | Possible Values    | Description                                                                                  |  |  |
| Schedule Cancellation                                                         | Never, 0-60        | When a service has been suspended for this many days, it will be scheduled for cancellation. |  |  |

| Cancel Services Days | Never, 0-60 (Should | When scheduling a service for cancellation, the cancellation should be set for this number of days after |
|----------------------|---------------------|----------------------------------------------------------------------------------------------------|
| After Suspended      | be >= above option) | the service was originally suspended. Should be equal to or greater than the above option.               |

#### **Automation Tasks**

Auto Cancel registers an Automation Task under [Plugins] > [Auto Cancel] > [Settings] > [Automation] called Auto Schedule Cancellation. It may be desirable to change the time at which the task runs such that it runs shortly after your Suspend Services task would normally complete.

| Auto Cancel                                                                                                    |         |        |                 |  |
|----------------------------------------------------------------------------------------------------|---------|--------|-----------------|--|
| Automation                                                                                                    | Actions | Events |                 |  |
| The plugin has registered the below automation tasks to perform certain actions when run by cron. Auto Schedule Cancellation |         |        |                 |  |
| ✓ Enabled                                                                                                    |         |        |                 |  |
|                                                                                                    |         |        | Update Settings |  |
|                                                                                                    |         |        |                 |  |